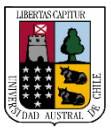

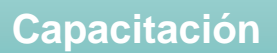

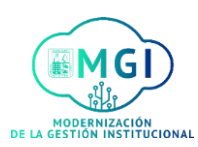

## **RS6 – Aprobación concurso interno PAS**

1

Una vez realizada la solicitud del puesto requerido, el reclutador **revisará** la solicitud para cambiar nombre y colocar la numeración correspondiente, luego se envía a **aprobación presupuestaria** 

Para aprobar la solicitud, debes hacer click en el ícono de la campana para visualizarla

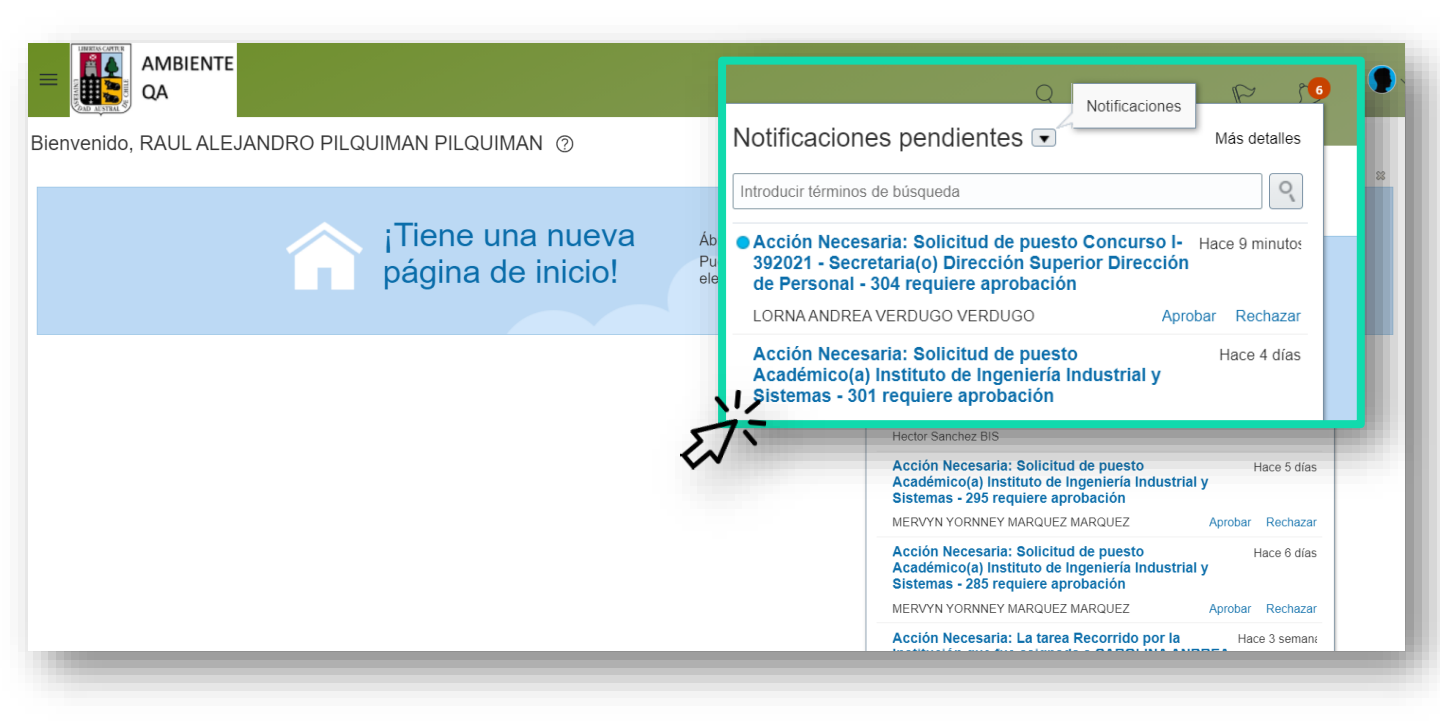

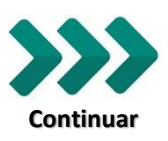

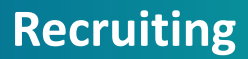

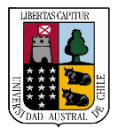

2

Capacitación

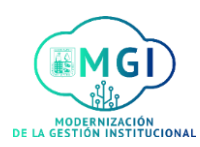

## RS6 – Aprobación concurso interno PAS

## Luego haz click en el anuncio de la solicitud para su revisión

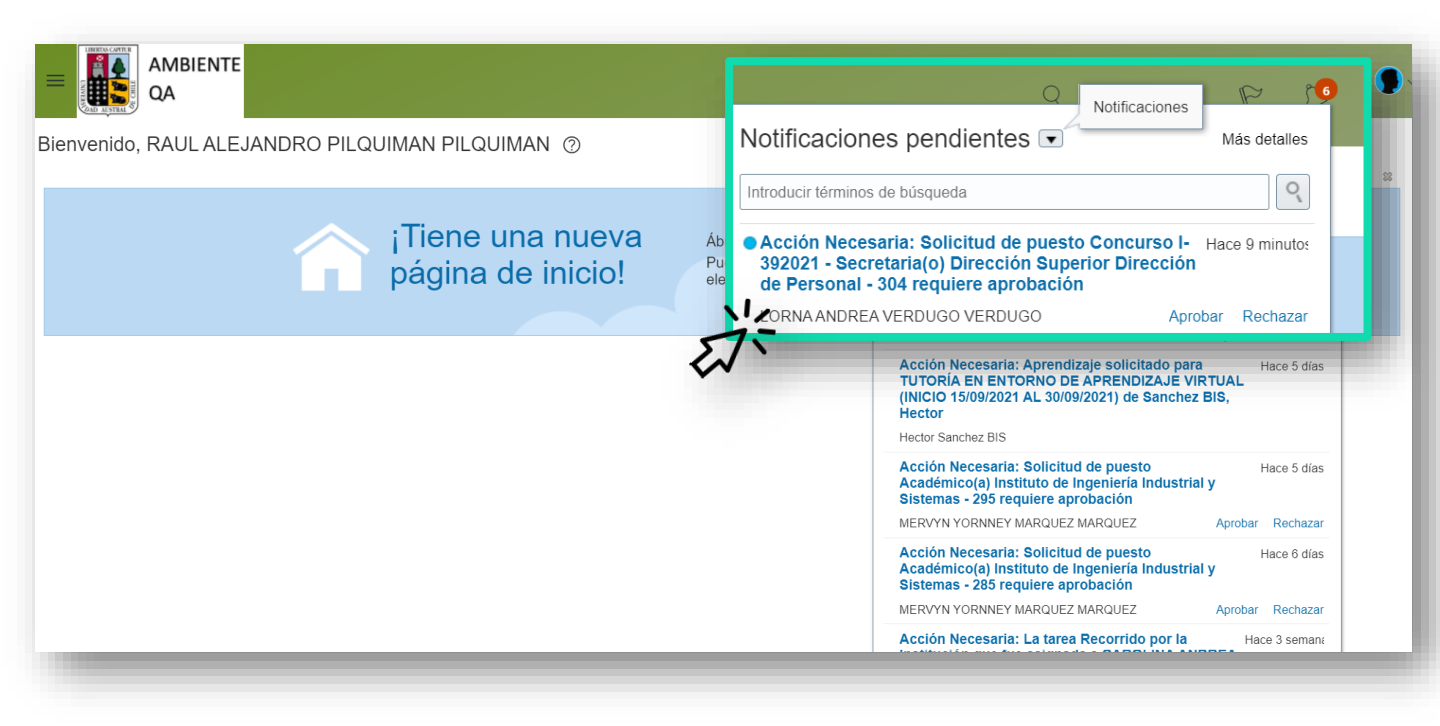

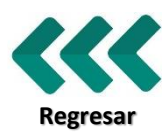

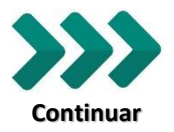

Recruiting

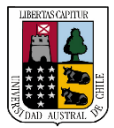

Capacitación

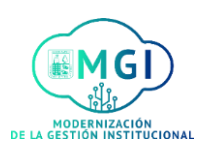

## **RS6 – Aprobación concurso interno PAS**

3

Luego, se abrirá una nueva pantalla donde se encontrarán los detalles de la solicitud y hacer click en **Aprobar**, en caso de que así lo desee

| Solicitud de puesto Concurso | o I-392021 - Secretaria(o) Direcci                                                       | ón Superior Dirección de Pe <b>il , Ap</b>                                    | robar Rechazar | Reclamar |
|------------------------------|------------------------------------------------------------------------------------------|-------------------------------------------------------------------------------|----------------|----------|
|                              | Solicitud de puesto de aprobaciór                                                        |                                                                               |                |          |
|                              | Concurso I-392021 - Sec<br>Superior Dirección de Pe<br>304<br>Vacante por Plan de Retiro | retaria(o) Dirección<br>ersonal                                               |                |          |
|                              | Información básica                                                                       |                                                                               |                |          |
|                              | Tipo de selección                                                                        | Administrativos o Servicios                                                   |                |          |
|                              | Plantilla de solicitud de puesto                                                         | Secretaria(o) Dirección Superior Dirección<br>de Personal                     |                |          |
|                              | Número de solicitud de puesto                                                            | 304                                                                           |                |          |
|                              | Título de solicitud de puesto                                                            | Concurso I-392021 - Secretaria(o)<br>Dirección Superior Dirección de Personal |                |          |
|                              | Ofertas                                                                                  | 1                                                                             |                |          |
|                              | Justificación empresarial                                                                | Vacante por Plan de Retiro                                                    |                |          |
|                              | Comentarios                                                                              |                                                                               |                |          |
|                              | Equipo de contratación                                                                   |                                                                               |                |          |
|                              | Nombre                                                                                   |                                                                               |                |          |
|                              | GL GUIDO ANIBAL LOPEZ LO                                                                 | DPEZ Mánager de contratación                                                  |                |          |
|                              |                                                                                          |                                                                               |                |          |

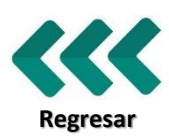

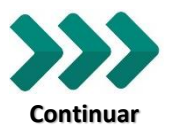

Recruiting

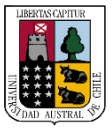

Capacitación

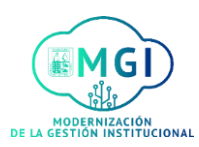

**RS6 – Aprobación concurso interno PAS** 

4

Se abrirá una pantalla donde puedes adjuntar un comentario o archivo de forma opcional, luego haz click en **Ejecutar**, y la solicitud queda lista para que sea aprobada por vicerrectoría

| Solicitud de pues | to de aprobación | de solicitud d                                                             | e puesto  |          |
|-------------------|------------------|----------------------------------------------------------------------------|-----------|----------|
| Concurso I-3      | 892021 - Secr    | etaria(o) I                                                                | Dirección |          |
| Aprobar           |                  |                                                                            | Ejecutar  | Cancelar |
| Comentario        | Â                | Arrastre aquí<br>los archivos o<br>haga clic para<br>agregar un<br>anexo ✓ | <i>د</i>  |          |
| Juoi              | Comentarios      | vacante por ric                                                            |           |          |

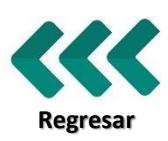